# Glucometer

A glucometer can be added to the GrandCare System to record blood glucose readings.

The glucometer is battery-operated and Bluetooth-enabled to communicate wirelessly with the system.

Caregivers can log onto the <u>Online Care Portal</u> to view <u>Health</u> <u>Reports</u> and to set up custom <u>Wellness Notifications and</u> <u>Acknowledgements</u>.

Residents can view their Health Readings by using the <u>Wellness</u> <u>Button</u> on the Touchscreen.

## Taking a Blood Glucose Reading

Follow all manufacturer-provided directions for setting up and using the glucometer, including battery installation, taking accurate readings, and device care.

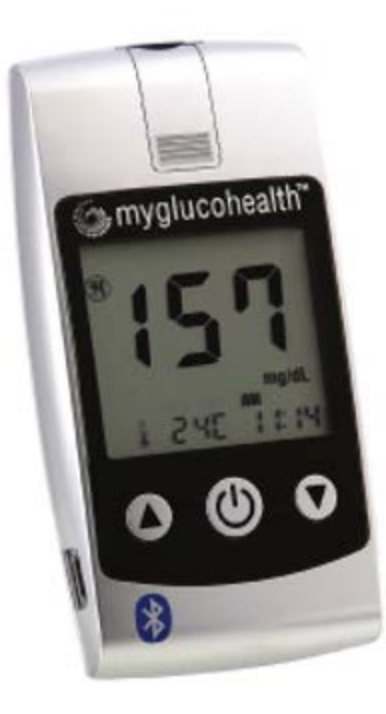

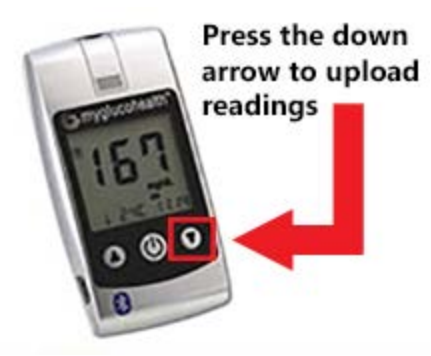

### Uploading a Reading

When the blood glucose reading appears on the meter's display screen, press the Down Arrow button once to send the reading to the system.

### **Uploading Multiple Readings**

If the resident has been away from home - on vacation, for example - and

has taken numerous glucometer readings while away, you can upload all the readings at once by following these steps:

- 1. Make sure the glucometer is off (in a powered-down state).
- 2. While the glucometer is off, press the Down Arrow button once. This will upload all the readings currently stored on the glucometer.

### Supported Models

There are variety of models that can be used with the GrandCare System. For a full listing of supported health devices, see our <u>Supported Hardware List</u>. Use the manufacturer's directions that came with the device to identify the model you have.

All glucometers require their manufacturer recommended test strips, lancing device, and sterile lancets.

### Adding a Glucometer to the GrandCare System

All <u>Wellness Devices</u> require a <u>Bluetooth Antenna</u> to communicate with the Touchscreen. These devices can be added through the <u>Setup Wizard</u> on the Touchscreen, or manually through the <u>Online Care Portal</u>.

#### Through the Touchscreen Setup Wizard

The first time you turn on a new GrandCare System, the <u>Setup Wizard</u> will start automatically and guide you through setting up your <u>Wellness Devices</u>.

This is the easiest way to add devices, as the system will guide you through the setup process step-bystep.

If you are adding a device to an already configured system, see the <u>Setup Wizard</u> page for instructions on re-starting the Wizard.

#### Manually Through the Care Portal

- 1. Log into the Online Care Portal and open the Care Menu.
- 2. Click the "**Wellness**" button.
- 3. Under Wellness Devices, click "Add New Device".
- 4. Enter a name for the device to identify it.
- Select the proper device type and model.
  When finished click "Next" to continue.
- 6. Enter the device **Serial Number** (found on a sticker on the bottom of the device).
- 7. Click the **"Finish"** button.

#### Manually Pairing the MGH-BT1/MGH-1 Glucometer

The MGH-BT1/MGH-1 Glucometer requires an additional step to complete pairing of the device.

- 1. At the touchscreen, touch the <u>Settings Button</u>.
- 2. Enter the <u>System PIN</u>.
- 3. Touch the **"Devices"** button.
- 4. Select the glucometer in the Devices List the Glucometer Details Screen will appear.
- 5. Touch the "Pair Device" button.
- 6. Follow the directions on the screen: Press the up arrow on the device, wait for its code to appear on its display, and then touch the **"Start Pairing"** button.
- Wait while it pairs you will see a "Success message" when pairing is complete. There will be a Bluetooth ID number assigned to the glucometer. (You may need to refresh the screen to see the assigned Bluetooth ID.)

### Troubleshooting

If you are having trouble adding the glucometer to the system:

- Make sure you have the <u>Bluetooth Antenna</u> set up correctly.
- Make sure you have entered the device Serial Number correctly.
- Make sure that this glucometer is not configured on any other systems in Bluetooth range.
- If using the MGH-BT1/MGH-1 model, try doing the pairing steps again.